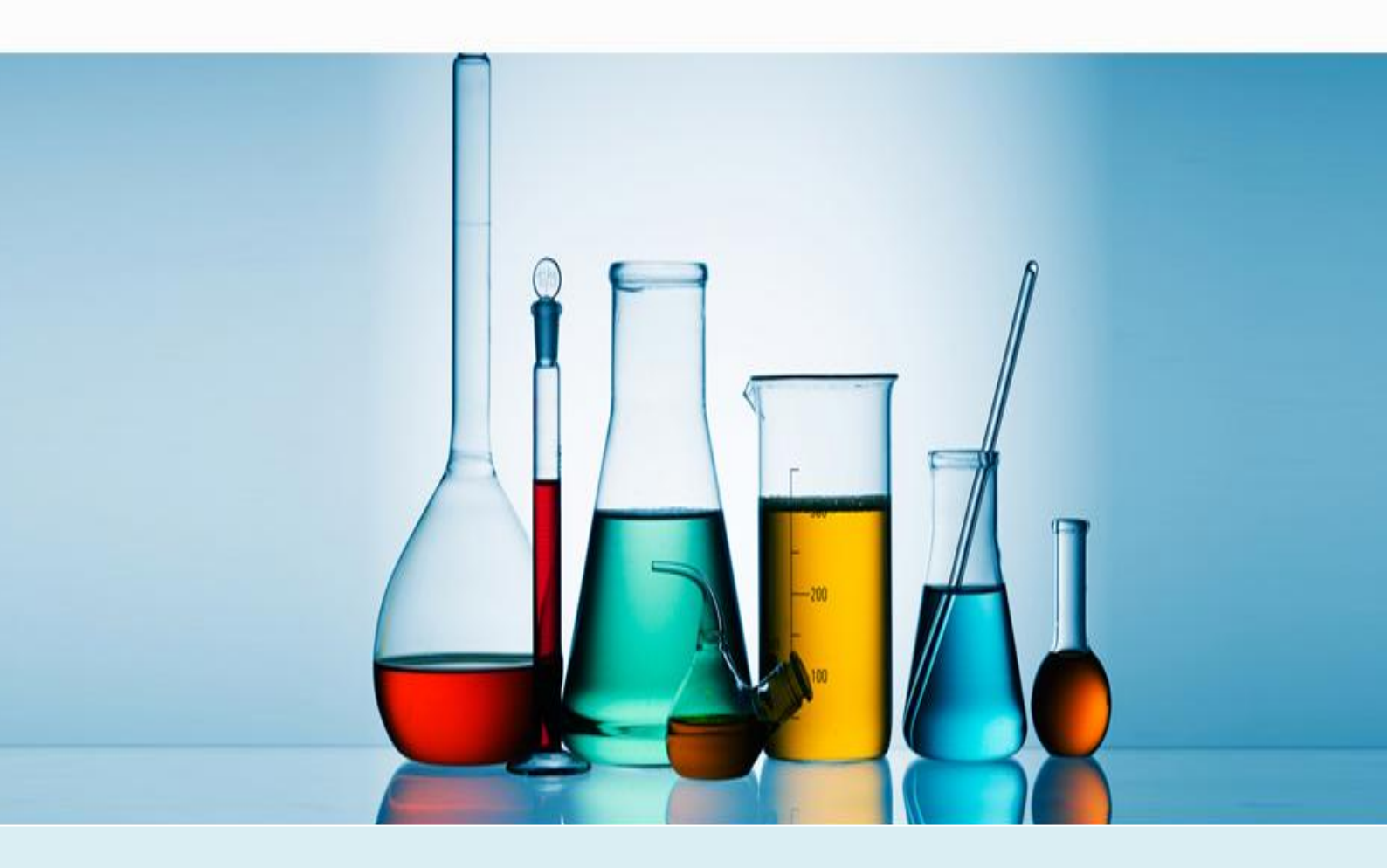

# MANUAL DE PROCEDIMENTOS BÁSICOS DO USUÁRIO

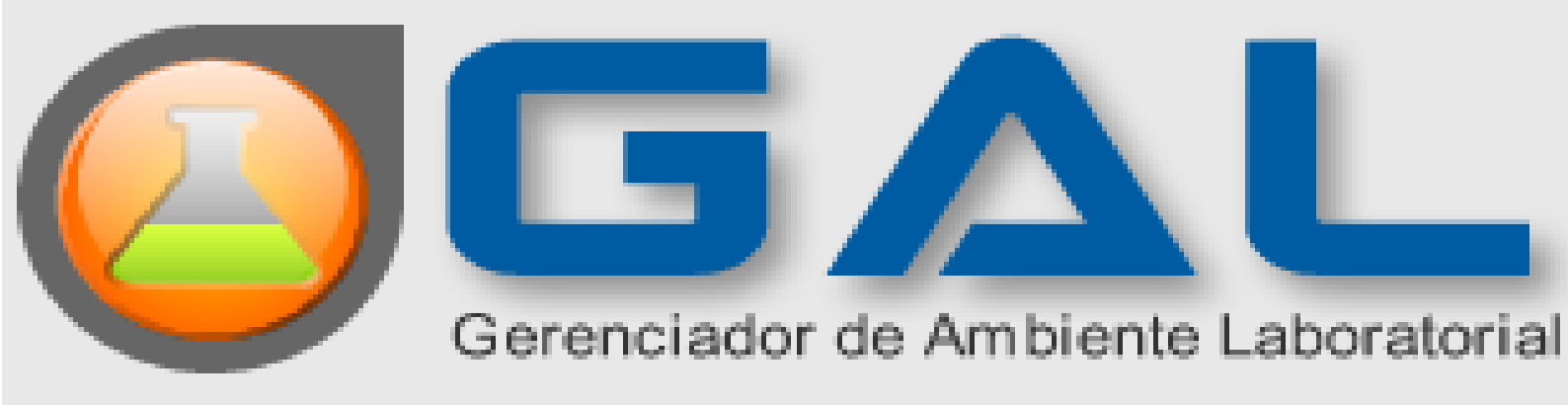

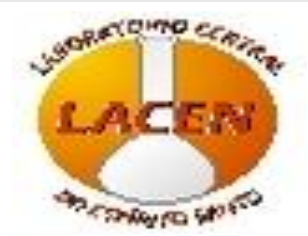

VITORIA/ES 2013

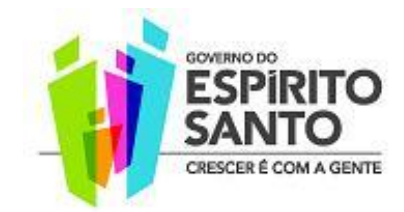

# Gerenciador de Ambiente Laboratorial - GAL

### DEFINIÇÃO

O Gal é um sistema informatizado desenvolvido para os laboratórios de Saúde Pública que realizam exames de notificação compulsória, de média e alta complexidade das amostras de origem humana, animal e ambiental.

#### OBJETIVOS

- Informatizar toda a rede de laboratórios que realizam exames de interesse de saúde pública;

- Disponibilizar dados epidemiológicos para as Vigilâncias Epidemiológicas Municipal, Estadual e Nacional;

- Gerenciamento da rede de laboratórios de saúde pública desde a solicitação de exames até a emissão do laudo final.

### O QUE FAZ O GAL?

- Gerencia o processo de trabalho desenvolvido pelo LACEN e sua rede de Laboratórios conveniados;

- Rastreia paciente/ exame desde o cadastro até a liberação dos resultados dos exames solicitados;

- Cadastro de pacientes e exames realizado pelos usuários (Municípios), proporcionando assim melhores informações sobre o paciente;

- Liberação dos resultados "on line" pelos analistas responsáveis;

- Impressão de Resultados diretamente no município solicitante, diminuindo o tempo de entrega dos laudos;

- Relatórios epidemiológicos em tempo real;

- Acompanhamento de pacientes/exames pelas Vigilâncias Epidemiológicas municipal, estadual e nacional;

- Agiliza a tomada de decisões em surtos e epidemias.

### **REQUISITOS NECESSÁRIOS PARA UTILIZAR O GAL**

- Computador com acesso a internet;

- Navegador Web Mozilla Firefox;

- Profissional capacitado e senha de acesso (após preenchimento e assinatura do termo de confidencialidade).

**NOTA**: Utilizar somente o navegador MOZILA FIREFOX (e sempre atualizar a versão); ele é gratuito, e permite a utilização de todas as funcionalidades do sistema, maior confiabilidade, estabilidade e velocidade de acesso das informações.

### PROCEDIMENTOS BÁSICOS/BIOLOGIA MÉDICA HUMANA

#### 1. ACESSANDO O GAL

1.1. Digitar o endereço eletrônico no navegador **Mozila Firefox**: **<u>gal.lacen.es.gov.br/gal</u> ou clique no ícone do GAL inserido previamente na área de trabalho como atalho:** 

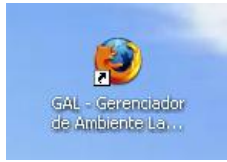

#### Surgirá a tela (fig. 1) para fazer o LOGIN de acesso ao Sistema GAL

|                                                                                                    | Aplicação Laboratório |
|----------------------------------------------------------------------------------------------------|-----------------------|
| Gerenciador de Ambiente Laboratorial                                                                                                    | Usuário:              |
| ervidor: gal.lacqua.datasus.gov.br<br>Versão: 2.0 RC1<br>Cliente: Mozilla/5.0 (Windows; U; Windows NT<br>5.1; pt-BR; rv:1.8.1.16) Gecko/20080702 | Entrar Limpar         |
| Filel0%2.0.0.10                                                                                                    | Usuário:              |
|                                                                                                    | Senha:                |
|                                                                                                    |                       |

Figura 1

**ATENÇÃO:** Ao entrar pela primeira vez, digitar a senha recebida pela equipe de GAL e sempre alterar para uma nova senha de 6 dígitos. A partir do segundo acesso, você poderá usar a senha que criou (fig. 2)

|                        | ~   |
|------------------------|-----|
| Senha atuak            |     |
|                        |     |
| Nova senha:            |     |
|                        |     |
| Confirmar nova senha:  |     |
|                        |     |
|                        | - 1 |
| Alterar senha Cancelar |     |

Figura 2

1.2. Na parte superior, digitar usuário e senha recebidos pelo LACEN/ES (fig. 3):

| boratório    |                    |            |
|--------------|--------------------|------------|
| Usuário:     |                    |            |
| Senha:       |                    |            |
| Módulo:      | Selecione o Módulo | <b>.</b> • |
| Laboratorio: |                    | ~          |
| Ent          | rar Limpar         |            |

Figura 3

1.3. Clicar na seta lateral no campo Módulo, e escolha a opção Biologia Médica Humana (fig. 4):

| Laboratório  |                            |   |  |
|--------------|----------------------------|---|--|
| Usuário:     | cristiane.mendes           |   |  |
| Senha:       | *****                      |   |  |
| Módulo:      | 1                          | ~ |  |
| Laboratorio: | AMBIENTAL                  |   |  |
|              | <b>BIOLOGIA MEDICA HUM</b> |   |  |
| Ent          |                            | 3 |  |
|              |                            |   |  |

Figura 4

1.4. Selecione o laboratório que deseja informações (fig. 5).

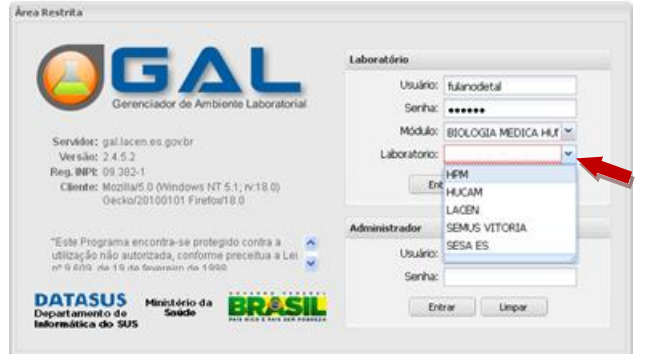

Figura 5

### 2. CADASTRO DE REQUISIÇÃO DOS PACIENTES

2.1. Acessar a pasta Biologia Médica Humana para realizar o cadastro dos pacientes (fig. 6).

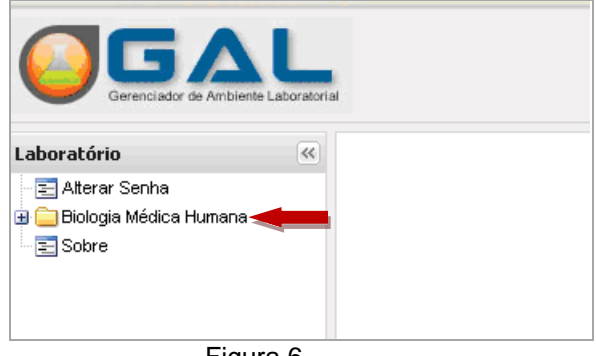

Figura 6

2.2. Clique em **Entrada** e depois em **Requisição**, conforme demonstrado na figura 7 abaixo:

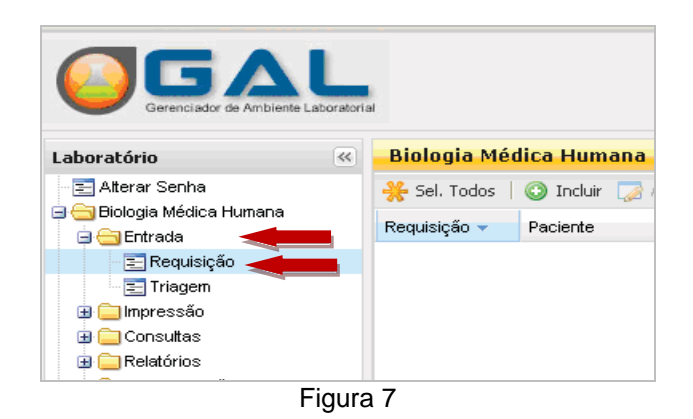

2.3. Por último, clique na opção Incluir conforme o demonstrado na figura 8 abaixo:

|                                                    | oratorial                  |
|----------------------------------------------------|----------------------------|
| Laboratório                                        | « 🛛 Biologia Médica Humana |
| E Alterar Senha 😋 😋 Biologia Médica Humana         | Requisição Paciente        |
| Requisição     Triagem     Impressão     Consultas |                            |
| Fig                                                | gura 8                     |

## 3. PREENCHENDO A REQUISIÇÃO

De posse da requisição médica, digitar nos seguintes campos:

**3.1. Dados do Requisitante:** Unidade de saúde que solicitou o exame, com o CNES correspondente, Município, o profissional da saúde que solicitou o exame (médico, enfermeiro, bioquímico, etc.) e seu registro no conselho (sempre registrar as letras correspondentes), itens obrigatórios.

| Requisitante         Unidade de Saúde:       Cód. CNES:       Município:       Cod. IBGE:       UF:         Nome do Profissional de Saúde:       Reg. Conselho/Matrícula:       Image: Conselho/Matrícula:       Image: Cons | Requisição                        |            |                  |            |     | ^ |
|----------------------------------------------------------------------------------------------------|-----------------------------------|------------|------------------|------------|-----|---|
| Nome do Profissional de Saúde: Reg. Conselho/Matrícula:                                                                                                    | Requisitante<br>Unidade de Saúde: | Cód. CNES: | Município:       | Cod. IBGE: | UF: |   |
|                                                                                                    | Nome do Profissional de Saúde:    | Reg. Con   | selho/Matrícula: |            |     |   |

Figura 9

**NOTA:** Para município, digitar o nome do município para pesquisar e teclar "enter" ou diretamente o código do IBGE e teclar TAB.

**3.2. Dados da Solicitação:** A data da solicitação (data de inclusão da requisição no sistema), a data dos primeiros sintomas do paciente, se é um caso suspeito, se é um comunicante, se é um acompanhamento (neste caso indicar o tempo de tratamento e etapa) ou então ignorado se não souber. E se o paciente tiver tomado vacina colocar a data da última dose.

| —Dados da solicitação |                           |                        |             |
|-----------------------|---------------------------|------------------------|-------------|
| Data da solicitação:  | Data 1°s sintomas: Cas    | so:<br>💌               | Tratamento: |
| Etapa:                | O paciente tomou vacina?: | : Data da última dose: | Vacina?:    |
| Finalidade:           | Descricao:                |                        | •           |
|                       |                           | <b>E</b> : 40          |             |

Figura 10

No campo finalidade, em caso de escolha de Programa, preencher na descrição uma das opções apresentadas como demonstrado na figura 12. Se não houver esta finalidade, pode deixar em branco.

| Dados da solicitação —        |                                                                       | _      |
|-------------------------------|-----------------------------------------------------------------------|--------|
| Data da solicitação: Dat      | ta 1°s sintomas: Caso: Tratamento:                                    |        |
|                               | •                                                                     |        |
| Etapa: Op                     | paciente tomou vacina?: Data da última dose: Vacina?:                 |        |
| ~                             | ✓                                                                     |        |
| Finalidade:                   | Descricao:                                                            |        |
| Programa 💙                    |                                                                       |        |
|                               | Doenças de notificação compulsória: coqueluche                        |        |
|                               | Doenças de notificação compulsória: difteria                          |        |
| Paciente                      | Doenças de notificação compulsória: meningite                         |        |
| Identificação                 | Programa de Resistência Microbiana                                    |        |
| Nome:                         | Programa de Vigilância da Gripe - SVS/MS ;exo; Idade gestacional:     |        |
|                               | Programa Nacional de Controle da Dengue (Vigilânci 🔽 🗸                | ~      |
| NTOS PORTELA 20/03/2013       | Programa Nacional de Controle da Tuberculose SEMUS VITORIA            | L.A.   |
| JRELIO DE OLIVEIRA 20/03/2013 | Programa Nacional de Controle de Doenças Exante Semus vitor Salvar Ca | ncelar |
| AR FERREIRA DE 20/03/2013     | Programa Nacional de Controle de Meningites Virais SEMUS VITORIA      | LA     |
|                               | Programa Nacional DST/AIDS                                            |        |
|                               | Sentinela de Dengue                                                   |        |
|                               | Sentinela de Influenza                                                |        |
|                               | Síndrome Respiratória Aguda Grave - SRAG                              |        |

Figura 11

**3.3. Dados do Paciente:** Após o preenchimento dos dados da solicitação do exame utilize a barra de rolagem para inserir os dados do Paciente:

- Identificar o paciente com nome (sem acentos), idade, sexo, em caso de gestante informar a idade gestacional; Acrescentar nacionalidade, raça/cor e se for indígena, a etnia. Nome da mãe completo e documentos do paciente;

- Em endereço, digitar todos os dados da residência do paciente. Para município, digitar o nome do município para pesquisar e teclar "enter" ou diretamente o código do IBGE e teclar TAB.

| luir Requisição |            |           |                |             |                |              |            |       |    |
|-----------------|------------|-----------|----------------|-------------|----------------|--------------|------------|-------|----|
| ciente          |            |           |                |             |                |              |            |       | j  |
| Identificação   |            |           |                |             |                |              |            |       |    |
| Nome:           |            | Data de n | asc.: Idade    | :           | Sexo:          | Idade ge:    | stacional: |       |    |
|                 |            |           |                | ····· 🔨     |                | *            | *          |       |    |
| Nacionalidade:  |            |           | Raça/Cor:      | Etn         | iia:           |              |            |       |    |
| BRASIL          |            | ~         |                | *           |                |              | *          |       |    |
| Nome da Mãe:    |            |           | Documento 1 da | ) Paciente: | Documento 2    | do Paciente: |            |       |    |
|                 |            |           | ~              |             | ~              |              |            |       |    |
| Logradouro:     |            | Número:   | Complemento:   | Ponto       | de referência: | Bairro:      |            |       |    |
| Município:      | Cód. IBGE: | UF:       | CEP:           | Telefo      | ine:           | Zona:        |            |       |    |
|                 | 9          |           |                |             |                |              | *          |       |    |
| País:           |            |           |                |             |                |              |            |       |    |
| BRASIL          | *          |           |                |             |                |              |            |       |    |
|                 |            |           |                |             |                |              | <u> </u>   |       |    |
|                 |            |           |                |             |                | Sa           | alvar Ca   | ancel | at |
|                 |            |           |                | -           |                |              |            |       |    |

Figura 12

NOTA: Campos destacados em vermelho são de preenchimento OBRIGATÓRIO!

### 3.4. Dados das Amostras

- Para incluir a amostra digitar no campo **Nova Amostra** o material biológico (ex: Soro, escarro), colocar qual amostra (ex: 1<sup>a</sup>, 2<sup>a</sup> amostra), em seguida se a amostra está *"in natura*, em lamina ou isolado bacteriano"; inserir data de coleta (obrigatório), se está em uso de medicamento, qual o nome do medicamento.

| Incluir Requisição               |                           |                |                       |                       | en 💌   |
|----------------------------------|---------------------------|----------------|-----------------------|-----------------------|--------|
| Amostras                         |                           |                |                       |                       | ^      |
| Nova amostra: Material Biológico | 🔨 Localização             | ×              | Amostra N - Amo       | ostra "in natura" 🛛 💙 |        |
| Data da Coleta 📑 Hora da Coleta  | Medicamento: Medicamento? | V Qual medicam | ento utilizad IN - Am | iostra "in natura"    |        |
| Dete de Inicio di 🖂 🙆 Incluiz    | Evoluie                   |                | IS - Iso              | lado Bacteriano       |        |
|                                  | - Excidit                 |                | LM - Lâ               | mina                  |        |
| Material 🔺                       | Localização               | Amostr         | <sup>ra</sup> MTB - E | Em Meio de Tran       | Data d |
|                                  |                           |                | MTV - E               | Em Meio de Tran       |        |

Figura 13

ATENÇÃO: Após preencher os campos, clique em incluir; se houver mais de uma amostra, repetir o processo; e se cadastrar errado, excluir a amostra.

**3.5. Dados das Pesquisas/Exames:** No campo **Nova Pesquisa**, solicitar a pesquisa desejada na listagem existente, relacionar com a amostra biológica cadastrada e clicar em "incluir".

| Pesquisas/Exames                  |                         |                     |           |  |  |  |
|-----------------------------------|-------------------------|---------------------|-----------|--|--|--|
| Nova pesquisa: Criptococos - Láte | x, Pesq 👻               | 🕑 Incluir 🥥 Excluir |           |  |  |  |
| Exame                             | Metor Líquor            | Amostra             | Status    |  |  |  |
| 🗏 Meningite Bacteriana: Líquo     | r - 1ª amostra          |                     |           |  |  |  |
| Meningite, Microscopia            | Coloração de Gram       | Líquor - 1ª amostra | Não salva |  |  |  |
| Meningite                         | Cultura                 | Líquor - 1ª amostra | Não salva |  |  |  |
| Meningite                         | Látex                   | Líquor - 1ª amostra | Não salva |  |  |  |
| Meningite                         | Contraimunoeletroforese | Líquor - 1ª amostra | Não salva |  |  |  |
| Meningite Bacteriana, TSA         | Teste de Sensibilidade  | Líquor - 1ª amostra | Não salva |  |  |  |
| Figura 14                         |                         |                     |           |  |  |  |

Se ao selecionar uma pesquisa, não conseguir visualizar todo o nome, abrir a caixa de texto, arrastando na aresta lateral assinalada abaixo.

|   | Leishmaniose Visceral Ca 🗙 Amostra 💉 📀 Incluir    | r 🥥 |
|---|---------------------------------------------------|-----|
|   | Leishmaniose Visceral Canina                      | tr  |
| 1 | Leishmaniose Visceral Canina - Parasitológico     |     |
|   | Leishmaniose Visceral Humana - Biologia Molecular |     |
|   | Leishmaniose Visceral Humana - Parasitológico     |     |
|   | Leishmaniose Visceral Humana - Sorologia          |     |
|   | Leptospirose                                      |     |
| 7 | 10/2011 4/02/Addomnio 20/10/2011                  |     |

Figura 15

ATENÇÃO: Se houver mais de um exame no pedido, **repetir o processo acima na mesma requisição**; e se cadastrar errado, excluir a pesquisa/exame.

**3.6. Notificação SINAN:** Preencher este campo somente se estiver com a ficha de notificação preenchida, principalmente o número desta ficha:

**3.7. Dados clínicos/Observações** - Esta é uma das principais informações do cadastro, pois quanto mais dados os analistas tiverem para a realização dos exames, mais rápido sai o laudo do paciente.

| Notificação SINAN                                            |                 |                   |     |
|--------------------------------------------------------------|-----------------|-------------------|-----|
| Agravo:                                                      | CID:            | Núm. Notificação: | Dat |
| HEPATITES VIRAIS                                             | ▼ B19           | 111111111111      | 06  |
| Notificante:                                                 | Cód. C          | NES: Município:   |     |
| · · · · ·                                                    | P 2114:         | 119               |     |
|                                                              |                 |                   |     |
| Dados Clínicos/Observações                                   |                 |                   |     |
| B <i>I</i> <u>U</u>   A <sup>*</sup> A <sup>*</sup>   @   ]Ξ | :=              |                   |     |
| INSERIR DADOS CLINICOS QUE                                   | EXISTEM NA FICI | HA DO SINAN.      |     |
|                                                              |                 |                   | -   |

Figura 16

| CON<br>VERIF                                                                  | FERIR TODOS O<br>FICAR SE ESTÃO                            | S DADOS DIGIT<br>CORRETOS E S          | ADOS;<br>SALVAR.                      |  |  |  |  |  |  |
|-------------------------------------------------------------------------------|------------------------------------------------------------|----------------------------------------|---------------------------------------|--|--|--|--|--|--|
| Imprimir sempre a re<br>do ex                                                 | quisição para enca<br>ame especifica e a                   | aminhar junto co<br>a etiqueta por rec | m a ficha de solicitação<br>Juisição. |  |  |  |  |  |  |
|                                                                               | Impressão                                                  | ×                                      |                                       |  |  |  |  |  |  |
|                                                                               | Requisição N.º <b>100101000002</b> cadastrada com sucesso. |                                        |                                       |  |  |  |  |  |  |
|                                                                               | - Imprimir Etiquetas -                                     |                                        |                                       |  |  |  |  |  |  |
|                                                                               | Por Requisição                                             | Por Amostra                            |                                       |  |  |  |  |  |  |
|                                                                               | Por Pesquisa                                               | Por Exame                              |                                       |  |  |  |  |  |  |
|                                                                               | 📝 Imprimir Requisição                                      |                                        |                                       |  |  |  |  |  |  |
|                                                                               |                                                            | Imprimir Fechar                        |                                       |  |  |  |  |  |  |
|                                                                               |                                                            |                                        |                                       |  |  |  |  |  |  |
| Paciente                                                                      |                                                            |                                        |                                       |  |  |  |  |  |  |
| Nome<br>TESTE TESTE                                                           |                                                            |                                        | Data de N<br>06/08/200                |  |  |  |  |  |  |
| Idade gestac                                                                  | nal Documentos<br>RG: 11111111, C                          | NH: 111111111111111                    | Nome da M<br>TESTE TES                |  |  |  |  |  |  |
| Logradouro<br>RUA TESTE                                                       | N.<br>XX                                                   | Complemento<br>AP                      | Referência                            |  |  |  |  |  |  |
| Município<br>BELO HORIZO                                                      | Cod. IBGE<br>NTE 310620                                    | UF<br>MG                               | CEP<br>11.111-11                      |  |  |  |  |  |  |
| Requisitante<br>Unidade de Si<br>HOSPITAL GO<br>Profissional d<br>TESTE TESTE | uúde<br>VERNADOR ISRAEL PINHEIRC<br>e Saúde                | HGIP                                   | C<br>E<br>N                           |  |  |  |  |  |  |
| Dados da Solia                                                                | citação                                                    | Data das 10s (                         | În tomo o c                           |  |  |  |  |  |  |

Figura 17

### 4. TRIAGEM E ENCAMINHAMENTO DAS AMOSTRAS AO LACEN/ES

Voltar ao MENU PRINCIPAL e clicar em TRIAGEM (dentro do MENU BIOLOGIA MEDICA HUMANA)

|                                           | ai                                |                               |  |  |  |
|-------------------------------------------|-----------------------------------|-------------------------------|--|--|--|
| Laboratório                               | Biologia Média                    | a Humana :: Triagem           |  |  |  |
| - 🔄 Alterar Senha                         | 🔆 Sel. Todos 🛛 🤇                  | a Descartar 🛛 🛒 Enc. Rede 🛛 🔇 |  |  |  |
| 😑 😑 Biologia Médica Humana<br>😑 😑 Entrada | Cód. Barras: Requ                 | uisição 📖 Amostra             |  |  |  |
| 🖃 Requisição                              | Requisição 👻                      | Paciente                      |  |  |  |
| Triagem                                   | 110102010827 MARIA DIVINA DA CRUZ |                               |  |  |  |
|                                           | Figura 18                         |                               |  |  |  |

4.1. Após ter aberto tela de triagem, clicar na seta ao lado de qualquer coluna para ver as opções conforme exemplo abaixo:

| GAL - Gerenciador de Ambi<br>Iquivo Editar Egibir Histórico                                                                 | ente Laboratorial<br>Fegoritos Eerrone | Mozilla F<br>ntas Algó | irefox<br>•     |                      |                   |                                          |                                      | . 0                 |
|----------------------------------------------------------------------------------------------------|----------------------------------------|------------------------|-----------------|----------------------|-------------------|------------------------------------------|--------------------------------------|---------------------|
| WEEMAIL - GOVERNO DO ESTADO                                                                                                 | DOE × GAL-                             | Gerenciador            | de Ambiente Lak | orato × +            |                   | े र ल 🔞                                  | Goode                                | 2 * *               |
| ØGΔl                                                                                                    | alana                                  |                        |                 |                      | Secr              | etaria Mun                               | icipal de Saú                        | de de Vitor         |
| aboratório                                                                                                    | -Biologia Mér                          | fica Huma              | na :: Requis    | ição                 |                   |                                          |                                      | Q Aiud              |
| C Alterny Sering                                                                                                    | 🔆 Sel. Todos                           | O Incluir              | 🤉 Aberar 🛛 🔘    | Excluir   🚔 Imprimir | 🛞 Ingrinir Elique | tas Cód. barras:                         | Requisição 🖽                         |                     |
| 😑 Elotoge webbe Formeria                                                                                                    | Requisição -                           | Paciente               | Dt. Cadastro    | Mun. Residência      | Dt. Solicitação   | Lab. Cadastro                            | <ul> <li>Lab. Responsável</li> </ul> | Requisitante        |
| Requisição                                                                                                    | 130333000298                           | LIERA M                | 04/02/2013      | VITORIA.             | 03/02/2013        | SEMUS VITORIA<br>SEMUS VITORIA           | 21 Ordem Ascendente                  | NTO ATENEM          |
| Impressio     Consultos     Consultos     Consultos     Consultos     Consultos     Consultos     Constauração     Noticias | 130333000298                           | ANSEL                  | 04/02/2013      | VITORIA.             | 03/02/2013        | SEMUS VITORIA                            | A4 Undem Descendence                 | INTO ATENDM         |
|                                                                                                    | 130333000285                           | OZEL                   | 04/02/2013      | VITORIA              | 0302/20 🔽 8       | Requisição                               | Colunas                              | NTO ATENDM          |
|                                                                                                    | 130333000284                           | CARLO                  | 04/02/2013      | VITORIA.             | 2301/20           | Darianta                                 |                                      | ADE DE SAUD         |
|                                                                                                    | 130333000283                           | RAFAE                  | 04/02/2013      | VITORIA              | 01/02/20          | n an an an an an an an an an an an an an | Filtros                              | ADE DE SAUD         |
|                                                                                                    | 130333000282                           | MAGN                   | 04/02/2013      | VITORIA.             | 2001/20           | DC. Cadascro                             | LACEN                                | UNDADE DE SAUD.     |
| C over 0                                                                                                    | 130333000291                           | MARIA                  | 04/02/2013      | VITORIA.             | 30/01/20          | Mun. Residência                          | LACEN                                | UNDADE DE SAUD.     |
|                                                                                                    | 130333000280                           | MARC                   | 0402/2013       | VITORIA              | 29/01/20          | Dt. Soliotação                           | LACEN                                | CENTRO REFEREN      |
|                                                                                                    | 130333000279                           | GENCE                  | 04/02/2013      | VITORIA.             | 21.01.20          | Mun. Requisitante                        | LACEN                                | UNDADE DE SAUD.     |
|                                                                                                    | 130333000277                           | JUC81                  | 01/02/2013      | VITORIA              | 15/01/20          | Lab. Cadastro                            | LACEN                                | UNDADE DE SAUD      |
|                                                                                                    | 130333000276                           | ALDJE                  | 01/02/2013      | VITORIA              | 29/01/20          | Lab. Responsável                         | LACEN                                | UNDADE DE SAUD.     |
|                                                                                                    | 130333000275                           | ELETE                  | 01/02/2013      | VITORIA.             | 30/01/20          | Requisitante                             | LACEN                                | UNDADE DE SAUD.     |
|                                                                                                    | 130333000274                           | VERA                   | 01/02/2013      | VITORIA              | 18/01/2013        | SEMLIS VITORIA                           | LACEN                                | UNDADE DE SAUD      |
|                                                                                                    | 130333000273                           | KOOR A                 | 01/02/2013      | VITORIA.             | 2401/2013         | SEMUS VITORIA                            | LACEN                                | UNDADE DE SAUD      |
|                                                                                                    | 130333000272                           | ALEXA                  | 01/02/2013      | VITORIA              | 5081/2013         | SEALIS VIEWAL                            | LACEN                                | UNDADE DE SAUD      |
|                                                                                                    | 130333000271                           | JUCEL                  | 31/01/2013      | VITORIA              | 1501/2013         | SEMUS VITORIA                            | LACEN                                | UNDADE DE SAUD.     |
|                                                                                                    | 130333000270                           | SEBAS                  | 31/01/2013      | VITORIA.             | 07/01/2013        | SEMUS VITORIA                            | LACEN                                | UNDADE DE SAUD      |
|                                                                                                    | 130333000269                           | KORIN                  | 31/01/2013      | VITORIA              | 2201/2013         | SEMUS VITORIA                            | LACEN                                | CENTRO REFEREN      |
|                                                                                                    | 130333000268                           | BETTN                  | 31/01/2013      | VITORIA.             | 30/01/2013        | SEMUS VITORIA                            | LACEN                                | UNDADE DE SAUD.     |
|                                                                                                    | H H Página                             | 1 de 10                | F HIC           | Exporter Istagem: 🗡  | 18                |                                          | 1                                    | e 20 de 200 registr |
| ASUS - Departamento de Inform                                                                                               | ática do 5U5                           |                        |                 |                      | Módu              | <b>lo:</b> Diciogia Médica Hu            | mana Usuário: thaismai               | ar 🚺 Sair do Sal    |
|                                                                                                    |                                        |                        |                 |                      |                   |                                          |                                      |                     |

Figura 19

4.2. Vá até o item Colunas, conforme a imagem abaixo:

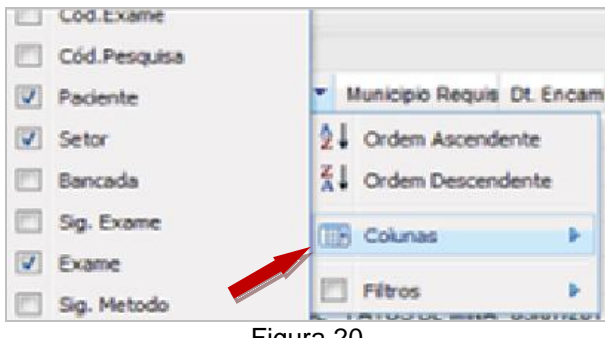

Figura 20

4.3. Marque a opção Usuário no final da lista, conforme a imagem abaixo:

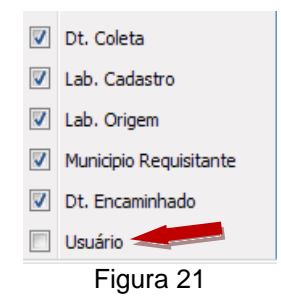

4.4. Após este procedimento, repita o passo 1 e vá até o item Filtros. Digite o nome do seu usuário no campo filtros. Desta forma, só aparecerão os pacientes cadastrados na sua senha.

| b. Orig | jem | Municipio Requ | Dt. En | car | Usuário 🔻         |   |
|---------|-----|----------------|--------|-----|-------------------|---|
|         |     |                | Å<br>Z | , ( | Ordem Ascendente  |   |
|         |     |                | Z<br>A | , ( | Ordem Descendente |   |
|         |     |                |        | 0   | Colunas           | Þ |
| #       |     |                |        | F   | iltros            | Þ |
|         |     | Fi             | gura 2 | 22  | - <u></u>         |   |

4.5. Selecione o paciente desejado e escolha uma das opções conforme imagem abaixo:

|                                      | 🔆 Sel. Todos 🗏                                                                            | Descar          | rtar   | 🙀 Enc. Rede   📎 1                                                                                                    |
|--------------------------------------|-------------------------------------------------------------------------------------------|-----------------|--------|----------------------------------------------------------------------------------------------------|
|                                      | Cód. Barras: Requ                                                                         | iisição         |        | I Amostra I                                                                                                    |
|                                      | Requisição 👻                                                                              | Pacient         | te     |                                                                                                    |
|                                      | 110102010827                                                                              | MARIA           | DIVIN/ | A DA CRUZ                                                                                                    |
|                                      | 110102010827                                                                              | MARIA           | DIVIN, | A DA CRUZ                                                                                                    |
|                                      | 110102010827                                                                              | MARIA           | DIVIN  | A DA CRUZ                                                                                                    |
|                                      |                                                                                           |                 |        |                                                                                                    |
| Descarta<br>exan<br>confor<br>enviad | ar: selecionar quano<br>ne apresentar não-<br>rmidades e não ser<br>lo para ser realizado | do o<br>á<br>o. |        | <b>Enc. Rede:</b> selecionar quando os exames estiverem prontos para serem encaminhados para os laboratórios de rede. |

Figura 23

4.6. Responda a mensagem de confirmação que aparecerá conforme a imagem abaixo:

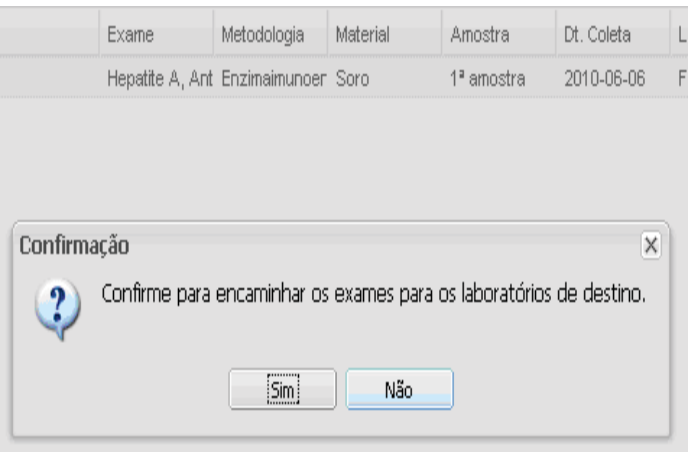

Figura 24

### 5. IMPRESSÃO DA LISTAGEM

- No dia de enviar as amostras para o Laboratório de Rede, selecionar a pasta triagem, clicar em Consultar Encaminhados e emitir a lista de protocolo.

- Preencher os campos: Data (de e até), selecionar o laboratório de destino; selecionar a opção pesquisa.

| ncorme o periodo e<br>ncaminhados e tam | o Laboracorio de d<br>bém a forma como | será impresso | mmir o de | mostrativo d | e exames |        |
|-----------------------------------------|----------------------------------------|---------------|-----------|--------------|----------|--------|
| De:                                     | 16/12/2010                             |               | às:       | 00:00:00     | ~        |        |
| Até:                                    | 16/12/2010                             |               | às:       | 23:59:59     | ~        |        |
| Laboratório de<br>Destino:              |                                        | `             | •         |              |          |        |
| Município do<br>Requisitante:           |                                        | ~             | •         |              |          |        |
| Usuário:                                |                                        | ~             | •         |              |          |        |
| mprimir como:                           | ⊖ Exame/Meto                           | dologia 🔘 Pe  | esquisa   |              |          |        |
|                                         |                                        |               |           |              | Imprimir | Cancel |

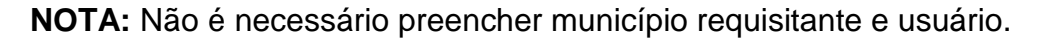

|                  | GAL - Exames Encaminhac                     | los para a Rede de La          |
|------------------|---------------------------------------------|--------------------------------|
| Usuário: LABOR/  | ATORIO                                      |                                |
| Origem: GRS      |                                             |                                |
| Destino: Fundaçã | ăo                                          |                                |
| Período: 16/12/2 | 2010 às 00:00:00 até 16/12/2010 às 23:59:59 |                                |
|                  |                                             |                                |
| Requisição       | Paciente                                    | Pesquisa                       |
| 100102003605     | LUIZ FELIPE                                 | Doenças Exanternáticas         |
| 100102003598     | JULIA CRISTINA                              | Leishmaniose Visceral Humana - |
| 100102003603     | PRISCILA DA SILVA                           | Doenças Exantemáticas          |

### 6. EMISSÃO DE LAUDO

No menu BIOLOGIA MÉDICA HUMANA, abrir IMPRESSÃO e clicar em LAUDO;
Aparecerão 3 abas: 1. Laudos Parciais (quando a requisição não foi fechada e existem exames em andamento); 2. Laudos finais (quando a requisição foi fechada e todos os exames concluídos) e 3. Exames Liberados, onde constam todos os exames realizados pelo paciente (evitar imprimir os exames nesta aba).

- Selecionar o exame a ser impresso e dar comando de impressão.

| Gerenciador de Ambiente Labora            | torial        | a Human    |                       | Sec              | retaria M     | unicipal         | de Saúde      | de Vitoria    |                  |
|-------------------------------------------|---------------|------------|-----------------------|------------------|---------------|------------------|---------------|---------------|------------------|
| Laboratorio                               | Laudos Parcia | is Exame   | es Liberados          | Laudos Finais    |               |                  |               |               | (e) <u>Aluua</u> |
| 😑 😋 Biologia Médica Humana<br>🚊 😋 Entrada | 🔆 Sel. Todos  | Imprimir : | eleção <b>Cód. ba</b> | rras: Requisição |               |                  |               |               |                  |
| - 🔁 Requisição                            | Requisição 🔻  | Paciente   | Requisitante          | Mun. Requisit    | Dt. Liberação | Impresso Parcial | Dt. Impressão | Lab. Cadastro | Lab. Respons     |
|                                           | 130333000257  | MARLEN     | PRONTO ATE            | VITORIA          | 30/01/2013    | Sim              | 31/01/2013    | SEMUS VITORIA | LACEN            |
|                                           | 130333000256  | CAROLIN    | UNIDADE DE            | VITORIA          | 30/01/2013    | Sim              | 31/01/2013    | SEMUS VITORIA | LACEN            |
| Pré-tabelados                             | 130333000226  | NAARA      | UNIDADE DE            | VITORIA          | 30/01/2013    | Sim              | 01/02/2013    | SEMUS VITORIA | LACEN            |
| 🕀 🧰 Consultas                             | 130333000224  | CLAUDIA    | PRONTO ATE            | VITORIA          | 30/01/2013    | Não              |               | SEMUS VITORIA | LACEN            |
| 🗄 🧰 Relatórios                            | 130333000223  | GILSON L   | UNIDADE DE            | VITORIA          | 30/01/2013    | Sim              | 01/02/2013    | SEMUS VITORIA | LACEN            |
| 🗄 🧰 Configuração                          | 130333000209  | LINDOMA    | CENTRO REFE           | . VITORIA        | 29/01/2013    | Sim              | 30/01/2013    | SEMUS VITORIA | LACEN            |
| Notícias                                  | 130333000188  | FABIA D    | LABORATORI            | VITORIA          | 29/01/2013    | Sim              | 31/01/2013    | SEMUS VITORIA | LACEN            |
| Sobre                                     |               |            |                       |                  |               | ~                |               |               | 1.4.651          |

Figura 27

- Se a requisição não estiver totalmente liberada, somente alguns exames estiverem prontos, procurar os laudos em **Laudos Parciais.** Selecionar o exame desejado e clicar em imprimir seleção.

- Se a requisição estiver com todos os exames prontos, realizar os mesmos procedimentos em Laudos Finais.

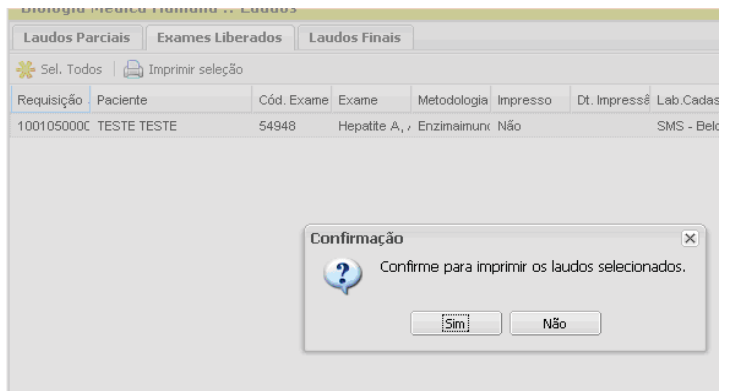

Figura 28

### 7. CONSULTAS

Para consultar sobre o andamento dos exames encaminhados, clicar em consultas, consulta a paciente ou exames, e preencher o filtro com as opções: número da requisição ou nome do paciente/exame ou município Residência.

| boratório                | Biologia Mé   | <mark>dica Hum</mark> a | ina :: | Consul | tar Paciente        |                    |                 |               |                   | O Ajuc  |
|--------------------------|---------------|-------------------------|--------|--------|---------------------|--------------------|-----------------|---------------|-------------------|---------|
| 🔁 Alterar Senha          | 🔒 Ver Detalhe | 🔒 Nova Co               | nsulta | 📄 Visu | alizar Resultados 🛛 | ód. barras: Requis | sição 📖         |               |                   |         |
| 🔁 Biologia Médica Humana | Requisição 🗸  | Paciente                | ld     | Tipo I | Sexo                | Dt. Cadastro       | Mun. Residência | Requisitante  | Mun. Requisitante | Status  |
| Entrada                  | 130333000263  | MARIA D                 | 54     | Ano(s) | Feminino            | 31/01/2013         | VITORIA         | CENTRO MUNICI | VITORIA           | Aberta  |
| Triagem                  | 130333000260  | MARIA L                 | 49     | Ano(s) | Feminino            | 31/01/2013         | VITORIA         | UNIDADE DE SA | VITORIA           | Aberta  |
| 🖃 🚖 Impressão            | 130333000245  | MARIA J                 | 67     | Ano(s) | Feminino            | 28/01/2013         | VITORIA         | UNIDADE DE SA | VITORIA           | Fechada |
| Laudos                   | 130333000243  | MARIA D                 | 54     | Ano(s) | Feminino            | 28/01/2013         | VITORIA         | UNIDADE DE SA | VITORIA           | Fechada |
| Pré-tabelados            | 130333000232  | MARIA C                 | 54     | Ano(s) | Feminino            | 25/01/2013         | VITORIA         | UNIDADE DE SA | VITORIA           | Aberta  |
|                          | 130333000204  | MARIA M                 | 52     | Ano(s) | Feminino            | 23/01/2013         | VITORIA         | UNIDADE DE SA | VITORIA           | Fechada |
| Consultar Exame          | 130333000203  | MARIA A                 | 38     | Ano(s) | Feminino            | 23/01/2013         | VITORIA         | UNIDADE DE SA | VITORIA           | Fechada |
| 🗄 🦲 Relatórios           | 130333000185  | MARIA M                 | 56     | Ano(s) | Feminino            | 23/01/2013         | VITORIA         | UNIDADE DE SA | VITORIA           | Aberta  |
| 🗄 🧰 Configuração         | 130333000177  | NICEIA M                | 54     | Ano(s) | Feminino            | 22/01/2013         | VITORIA         | PRONTO ATEND  | VITORIA           | Fechada |
| 🔁 Notícias               | 130333000150  | MARIA A                 | 44     | Ano(s) | Feminino            | 21/01/2013         | VITORIA         | UNIDADE DE SA | VITORIA           | Aberta  |
| 🔄 Sobre                  | 130333000141  | MARIA A                 | 36     | Ano(s) | Feminino            | 18/01/2013         | CARIACICA       | UNIDADE DE SA | VITORIA           | Aberta  |

**NOTA:** Poderá filtrar por exame ou paciente, período, exportar para excel/PDF e trabalhar com tabelas e gráficos.

|                       | Filtros Iniciais             |
|-----------------------|------------------------------|
| Filtros Iniciais 🛛 🗙  |                              |
| Requisicao:           | Requisição                   |
| Paciente:             | Exame:                       |
|                       | Metodologia:                 |
| Município Residência: | Status:                      |
|                       | Não exibir exames cancelados |
| Filtrar               | Filtrar                      |

Figura 30

**7.2. VISUALIZAR RESULTADOS:** Se a requisição estiver com Status fechado, poderá ser visualizado clicando em "**Visualizar Resultado**".

| Secretaria Municipal de Saúde de Vitori |              |              |         |        |                   |                      |                 |               |                   |                |  |
|-----------------------------------------|--------------|--------------|---------|--------|-------------------|----------------------|-----------------|---------------|-------------------|----------------|--|
| Laboratório                             | « Biologia N | tédica Hum   | ana ::  | Consu  | ltar Paciente     | )                    |                 |               |                   | 🛛 <u>Ajuda</u> |  |
| 🔄 Alterar Senha                         | 👌 Ver Detal  | ie 🔒 Nova Co | onsulta | 👌 Visu | alizar Resultados | jód. barras: Requisi | ição 📖          |               |                   |                |  |
| Biologia Médica Humana                  | Requisição 🗸 | Paciente     | ld      | Tipo I | Sexo              | Dt. Cadastro         | Mun. Residência | Requisitante  | Mun. Requisitante | Status         |  |
| E Requisição                            | 13033300026  | 3 MARIA D    | 54      | Ano(s) | Feminino          | 31/01/2013           | VITORIA         | CENTRO MUNICI | VITORIA           | Aberta         |  |
| 📃 Triagem                               | 13033300026  | 0 MARIA L    | 49      | Ano(s) | Feminino          | 31/01/2013           | VITORIA         | UNIDADE DE SA | VITORIA           | Aberta         |  |
| ⊟ 🔄 Impressão                           | 13033300024  | 5 MARIA J    | 67      | Ano(s) | Feminino          | 28/01/2013           | VITORIA         | UNIDADE DE SA | VITORIA           | Fechada        |  |

| Figura | 31 |
|--------|----|
|--------|----|

### 7.3. VERIFICAR O ANDAMENTO DO EXAME:

- Selecionar a requisição clicar em 💽 Ver Detalhe

| Secretaria Municipal de Saúde de Vitoria |   |               |                                                                                      |        |        |              |              |                 |               |                   |                |
|------------------------------------------|---|---------------|--------------------------------------------------------------------------------------|--------|--------|--------------|--------------|-----------------|---------------|-------------------|----------------|
| Laboratório                              | ~ | Biologia Mé   | dica Huma                                                                            | ina :: | Consu  | tar Paciente |              |                 |               |                   | 🛛 <u>Ajuda</u> |
| E Alterar Senha                          |   | 🔒 Ver Detalhe | Ver Detalhe 🔐 Vova Consulta 🍙 Visualizar Resultados <b>Cód. barras: Requisição 💷</b> |        |        |              |              |                 |               |                   |                |
| Biologia Médica Humana                   |   | Requisição 🗸  | Paciente                                                                             | ld     | Tipo I | Sexo         | Dt. Cadastro | Mun. Residência | Requisitante  | Mun. Requisitante | Status         |
| - E Requisição                           |   | 130333000263  | MARIA D                                                                              | 54     | Ano(s) | Feminino     | 31/01/2013   | VITORIA         | CENTRO MUNICI | VITORIA           | Aberta         |
| = Triagem                                |   | 130333000260  | MARIA L                                                                              | 49     | Ano(s) | Feminino     | 31/01/2013   | VITORIA         | UNIDADE DE SA | VITORIA           | Aberta         |
| 🖃 🚖 Impressão                            |   | 130333000245  | MARIA J                                                                              | 67     | Ano(s) | Feminino     | 28/01/2013   | VITORIA         | UNIDADE DE SA | VITORIA           | Fechada        |

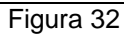

- Abra a aba de exames solicitados, selecione o exame desejado e depois clique em Consultar Status.

| De   | Detalhe do paciente a Cód, barrasa Regulação |                       |                       |              |  |  |  |  |
|------|----------------------------------------------|-----------------------|-----------------------|--------------|--|--|--|--|
| ição | Requisição Pac                               | iente Exames solici   | tados Notificação SI  | NAN Dad      |  |  |  |  |
| 200  | )0 🕞 Visualizar Resultado 🛛 Consultar Status |                       |                       |              |  |  |  |  |
|      | Código 🔺                                     | Exame                 | Metodologia           | Amostra      |  |  |  |  |
|      | 🖃 Dengue / Soro - 1ª amostra                 |                       |                       |              |  |  |  |  |
|      | 587                                          | Dengue, Detecção de A | Early Elisa           | Soro - 1ª an |  |  |  |  |
|      | 588                                          | Dengue, IgM           | Enzimaimunoensaio     | Soro - 1ª am |  |  |  |  |
|      | 589                                          | Dengue, IgM           | Reação Imunoenzimátic | Soro - 1ª an |  |  |  |  |

Figura 33

- Aparecerá todo o caminho percorrido pela requisição no GAL:

| Consultar Status: "Cultura para Fungos/Cultur<br>Fungos" |                                             |                              |                      |          |                      |  |
|----------------------------------------------------------|---------------------------------------------|------------------------------|----------------------|----------|----------------------|--|
| Data                                                     | Status                                      | Laboratório                  | aboratório Usuário   |          | Impressão<br>Parcial |  |
|                                                          |                                             |                              |                      | situação | Dā                   |  |
| 12/07/2011                                               | Disponível<br>para<br>Encaminhar            | GRS - BELO<br>HORIZONTE      | LABORATORIO<br>BETIM | Não      |                      |  |
| 12/07/2011                                               | Encaminhado<br>ao<br>Laboratório<br>de Rede | GRS - BELO<br>HORIZONTE      | LABORATORIO<br>BETIM | Não      |                      |  |
| 12/07/2011                                               | Aguardando<br>Triagem                       | FUNDACAO<br>EZEQUIEL<br>DIAS | LABORATORIO<br>BETIM | Não      |                      |  |

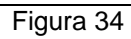

### 8. RELATÓRIOS

- Poderão ser realizados alguns relatórios de acompanhamento
  Amostras e Exames em desacordo
  Requisições cadastradas por usuário/mês
  Consulta de exames encaminhados

| Gerenciador de Ambiente Laboratorial |                                                                     |  |  |  |  |  |
|--------------------------------------|---------------------------------------------------------------------|--|--|--|--|--|
| Laboratório 🔍                        | Biologia Médica Humana :: Relatórios                                |  |  |  |  |  |
| \Xi Alterar Senha                    | Gerar Relatório                                                     |  |  |  |  |  |
| Biologia Médica Humana               | Relatório                                                           |  |  |  |  |  |
| Requisição                           | Auxiliares                                                          |  |  |  |  |  |
| Triagem                              | Relatorio Uso de Kits                                               |  |  |  |  |  |
| \Xi ldentifição da Amostra           | Casos Notificados ao SINAN                                          |  |  |  |  |  |
|                                      | Amostras e Exames em Desacordo                                      |  |  |  |  |  |
| H Correlativos                       | Requisições cadastradas por Usuário/mês                             |  |  |  |  |  |
|                                      | Pesquisas Cadastradas                                               |  |  |  |  |  |
| E Consultar Paciente                 | Consulta de Exames por Status                                       |  |  |  |  |  |
|                                      | Exames cadastrados por Usuário/mês                                  |  |  |  |  |  |
| Relatórios                           | Gerenciais                                                          |  |  |  |  |  |
| E Gerais                             | Relatorio de Producao Mensal (Exame/Metodologia)                    |  |  |  |  |  |
|                                      | Relatório de Resultado Quantitativo Mensal (Exame/Metodologia)      |  |  |  |  |  |
| 🖼 🔄 Auministração                    | Relatório de Resultado Quantitativo por Período (Exame/Metodologia) |  |  |  |  |  |
| E Sobre                              | Relatorio de Movimento Mensal (Municipio/Requisitante)              |  |  |  |  |  |
|                                      | Relatório de Situação Geral do Laboratório                          |  |  |  |  |  |
|                                      | Relatório de Situação Geral do Laboratório com Alertas de Prazos    |  |  |  |  |  |

Figura 35

### 9. OBSERVAÇÕES:

- Nunca colocar acentos (til, agudo, etc) e cedilha no cadastro de pacientes;
- No cadastro de Isolamento viral de Dengue: incluir a amostra de soro e a pesquisa Dengue - Antígeno NS1, e a amostra de sangue total e a pesquisa de Dengue - Isolamento viral;
- Sempre imprimir a ficha de requisição do GAL após o cadastro e grampear junto com a ficha do SINAN ou a requisição de exame padrão do GAL ou a solicitação de exame do Lacen;
- Nunca se esquecer de após cadastrar a requisição ir em triagem e encaminhar (encaminhar para rede) todos os exames das amostras cadastradas dentro do sistema Gal;
- O município de residência do paciente nem sempre é o município de cadastro;
- Não confundir as datas (primeiros sintomas, solicitação e nascimento). Para a pesquisa de Doenças exantemáticas, a data de início de sintomas é a data de início de exantema presente no final da ficha SINAN;
- Sempre que cadastrar uma requisição e for decidido não enviá-la ao laboratório de rede, descartar os exames na triagem;
- Cadastrar na mesma requisição todas as amostras e pesquisas solicitadas de um paciente do mesmo dia;
- A data de solicitação é a data do cadastro no sistema;
- Quando for cadastrar pedidos de tuberculose, cadastrar a pesquisa TUBERCULOSE e não culturas para bactérias;
- A data de coleta deve ser idêntica a da ficha;
- Caso não tenha documento do paciente (RG,CNH, CPF), não clicar no campo para preenchimento;
- Somente cadastrar amostra única se for caso de paciente que veio a óbito;
- Exames para Carga Viral HIV e CD4 não serão cadastrados no Gal, nem os CONTROLES DE QUALIDADE de malária, Esquistossomose e Tuberculose;
- Exame de HANSENÍASE CONTROLE DE QUALIDADE: a amostra será Raspado intradérmico – Lâmina; Em CASO, especificar se é diagnóstico ou controle/acompanhamento; Digitar nos DADOS CLÍNICOS/OBSERVAÇÃO da requisição o resultado da lâmina do município (conforme especificado na ficha);
- MENINGITE: identificar na ficha quais amostras foram encaminhadas ao Lacen (sangue total, soro, líquor); e a pesquisa será inserira conforme a amostra, como Hemocultura, Meningite – Soro, Meningite – Líquor;
- Leishmaniose v iscera canina: cadastrar no nome do paciente: nome do cão (CAO) nome do proprietário, ex: REX (CAO) MARIA SILVA; nome da mãe: Nome do proprietário; idade: caso a ficha não informe digitar 1 hora (pois, o sistema exige tal informação).

### 10. CADASTRO DE EXAMES NO GAL - MICROBIOLOGIA MÉDICA

| PESQUISA/EXAME                   | AMOSTRA                      | MATERIAL CLÍNICO              |
|----------------------------------|------------------------------|-------------------------------|
|                                  | escarro, etc.                |                               |
|                                  | raspado de unha quirodáctilo | 1                             |
| Fungos                           | raspado de unha pododáctilo  | amostra "in natura"           |
| Sorologia para fungos            | soro                         | amostra "in natura"           |
| Vírus entéricos                  | fezes                        | amostra "in natura"           |
| Cultura para fezes               | swab fetal                   | meio de transporte bacteriano |
|                                  | swab retal                   | meio de transporte bacteriano |
| VRE                              | fezes                        | isolado bacteriano            |
|                                  | urina                        |                               |
| KPC                              | ponta de catéter, etc.       | isolado bacteriano            |
| Coqueluche                       | swab nasofaringe             | meio de transporte bacteriano |
| Meningite - soro                 | soro                         | amostra "in natura"           |
| Meningite - LCR                  |                              | amostra "in natura"           |
| Meningite - ágar chocolate       |                              | meio de transporte bacteriano |
| Meningite - lâmina               |                              | lâmina                        |
| Meningite - isolado bacteriano   | líquor                       | isolado bacteriano            |
| Criptococos - soro               | soro                         |                               |
| Criptococos - LCR                | líquor                       | amostra "in natura"           |
| Paralisia flácida aguda          | fezes                        | amostra "in natura"           |
|                                  | soro, 1ª amostra             |                               |
| Leptospirose                     | soro, 2ª amostra             | amostra "in natura"           |
|                                  | soro, 1ª amostra             |                               |
| Febre maculosa                   | soro, 2ª amostra             | amostra "in natura"           |
| Hantavírus                       | soro                         | amostra "in natura"           |
| Lyme                             | soro                         | amostra "in natura"           |
| Toxocaríase                      | soro                         | amostra "in natura"           |
| Sorologia para neurocisticercose | líquor                       | amostra "in natura"           |